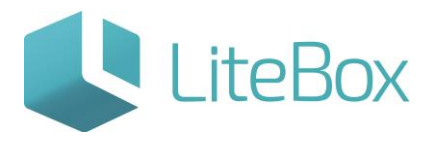

## ВОЗВРАТ АЛКОГОЛЬНОГО ТОВАРА

Руководство пользователя

версия LiteBox 1.0

© 2016 Ульяновск

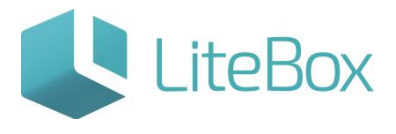

## ВОЗВРАТ АЛКОГОЛЬНОГО ТОВАРА

Для создания чека возврата необходимо нажать сочетание горячих клавиш «Ctrl + I» или нажать на функциональную кнопку

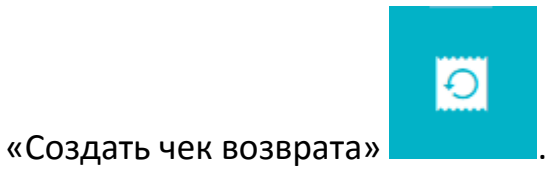

| • Отска              | • Отсканируйте ШК, введите код товара или наименование          |       |        |  |
|----------------------|-----------------------------------------------------------------|-------|--------|--|
| Чек №3 о             | Чек №3 от 22.10.2015 13:57:24                                   |       |        |  |
| Батончик<br>шок 85гр | с шоколадный ТВИКС XTRA песочн в мол                            | 1.000 | 35.00  |  |
| Сигареть             | Сигареты L&M Blue label (75) 1.000 73.00                        |       |        |  |
| Водка Пу             | тинка классическая мягкая 0,7 40% ст/бут<br>сква ОАО Московский | 1.000 | 306.80 |  |
|                      |                                                                 |       |        |  |
| 0                    | плате: 414                                                      | 1.80  |        |  |
| ©                    | Оплата                                                          |       |        |  |

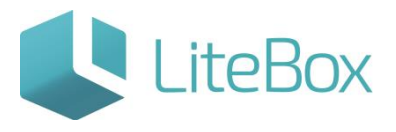

В открывшемся окне вам необходимо:

| Создать чек возврата       |                                  | Ð |
|----------------------------|----------------------------------|---|
| Введите номер чека продажи |                                  |   |
| Штрихкод чека продажи:     | 10                               |   |
| Создать (Shift+Enter)      | Создать без продажи (Ctrl+Enter) |   |

- В случае, если Вы не используете фискальный регистратор/принтер чеков с кассой LiteBox, нажмите на кнопку «Создать без продажи», либо нажмите сочетание горячих клавиш «Ctrl+Enter».
- 2. Если Вы используете фискальный регистратор/принтер чеков, то в открывшемся окне в поле «Штрихкод чека продажи» введите номер чека, по которому Вы делаете возврат. Затем нажмите «Создать» либо сочетание горячих клавиш «Shift+Enter».

У Вас создался Чек возврата. Добавляйте в него товар для возврата по такому же принципу, как и для продажи, см. подробнее пункт «ЕГАИС: Продажа алкогольного товара» п.п. «<u>Добавление товара в чек».</u>

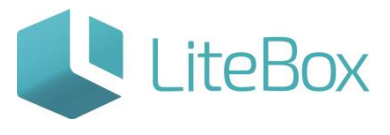

| • Отска  | • Отсканируйте ШК, введите код товара или наименование |   |  |
|----------|--------------------------------------------------------|---|--|
| Чек возв | Чек возврата №16 от 06.12.2015 08:10:32                |   |  |
|          |                                                        | _ |  |
|          |                                                        | - |  |
|          |                                                        |   |  |
|          |                                                        |   |  |
|          |                                                        | s |  |
|          |                                                        | 2 |  |
|          |                                                        |   |  |
|          |                                                        | × |  |
|          |                                                        |   |  |
|          |                                                        |   |  |
| Кв       | ыдаче: 0.00                                            |   |  |
|          |                                                        |   |  |
| ()       | Оплата                                                 |   |  |
|          |                                                        |   |  |

Если в возвратном чеке кассовая программа обнаружит, что возвращается алкогольный товар, а именно товар, в карточке которого проставлен признак «Алкоголь», на экране появится запрос на сканирование pdf-кода.

| Редактирование товара - Водка Русский хлеб семь злаков 0.500 40.0% (19904) |                                          |   |
|----------------------------------------------------------------------------|------------------------------------------|---|
| Основная Ед. изм. и штрихкоды Формат це<br>Документы Цены Фото             | нников Алкоголь и табак Товары-дети      |   |
| Табак:<br>Алкоголь:                                                        |                                          |   |
| Алкогольный код:<br>Алкогольный вид продукции: 🎯 🔹<br>Крепость, °:         | 0013710000001553893<br>200 Водка ~<br>40 | 0 |
| Объем, л:                                                                  | 0.5                                      |   |

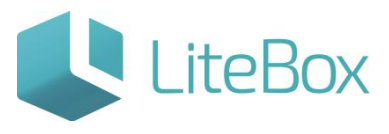

| Этсканируйте штриховой код марки                   |                                |
|----------------------------------------------------|--------------------------------|
| Водка Русский Стандарт 0,5 40% ст/бут 1/12 (г.С.Пе | тербург "Русский Стандарт" ООО |
| Отсканируйте<br>pdf-код:                           |                                |
| Сканировать                                        |                                |

В операции возврата в рамках одного открытого чека возврата выполняется проверка на сканирование марки с теми же значениями баркода (символьное значение штриховаго кода марки: например 19N00000XOPN13MM66T0HVF311210120003676539219152175585956302712947109).

Проверка осуществляется во избежание умышленного сканирования кассиром одной той же единицы продукции в случае, если возвращается товар одного и того же наименования в количестве, большим одного. При обнаружении повторного сканирования в рамках одного чека возврата, Litebox выдает предупреждение:

| Ошибка повторного ввода                                                                                                    | Ð |
|----------------------------------------------------------------------------------------------------|---|
| Данный штрих-код уже зарегистрирован в чеке                                                                                                    |   |
|                                                                                                    |   |
|                                                                                                    |   |
| - Contraction of the Contraction of the Contraction |   |
| Закрыть                                                                                                    |   |

После заполнения чека всеми необходимыми товарами, нажмите функциональную кнопку «Оплата» и далее:

- для возврата наличных денежных средств см. пункт <u>«Оплата. Печать кассового</u> <u>чека и чека с qr-кодом»</u> п.п. «Наличный расчет»;
- для возврата денежных средств на банковскую карту см. пункт <u>«Оплата. Печать</u> <u>кассового чека и чека с qr-кодом»</u> п.п. «Безналичный расчет».

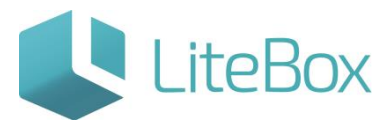

| • Отска              | нируйте ШК, введите код товара или наиме                             | енование |        |
|----------------------|----------------------------------------------------------------------|----------|--------|
| Чек возв             | рата №17 от 06.12.2015 08:22:50                                      |          |        |
| Сидр GEI<br>неигрист | NRY WESTONS (ГЕНРИ ВЕСТОНС) натур<br>ый яблочный 4,5% ст.бут 0,5 1/1 | 1.000    | 198.20 |
| Мартини              | Martini Bianco алк 15%                                               | 1.000    | 450.00 |
|                      |                                                                      |          |        |
| 1                    |                                                                      |          |        |
|                      |                                                                      |          |        |
|                      |                                                                      |          |        |
|                      | C 1 C                                                                |          |        |
| Кв                   | ыдаче: 648                                                           | 3.20     | /      |
| <b>(</b>             | Оплата                                                               | -        |        |

Также можно воспользоваться горячими клавишами оплаты: «U» - для возврата наличных денежных средств, «T» - для возврата денежных средств на банковскую карту.

Данные об акцизном ШК, будут переданы в центр обработки данных (в ЕГАИС) вместе с чеком, по аналогии с чеками продажи, см. подробнее пункт <u>«Оплата. Печать кассового чека и чека с qr-кодом»</u>.

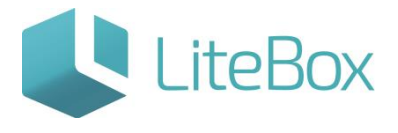

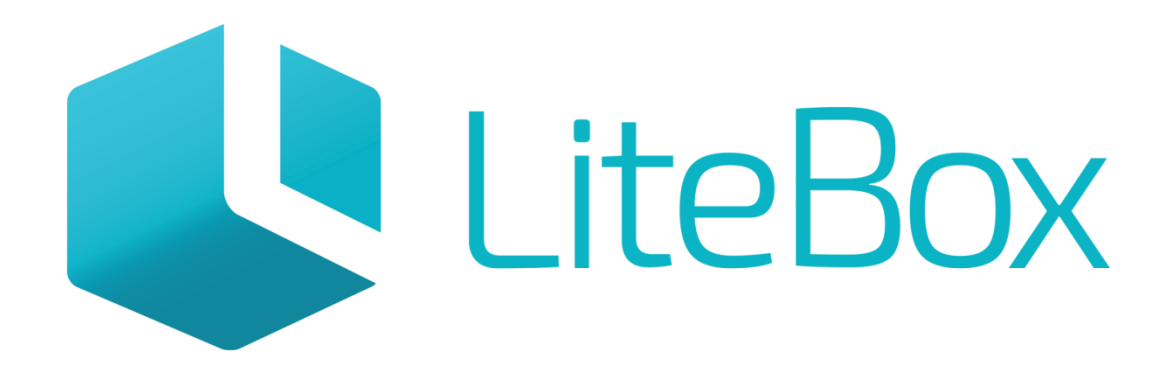

## Управляй магазином легко!